## Accenture Health Insurance Society HP https://secure.apap.jp/vc/accenture-kenpo/eng/index.jsp

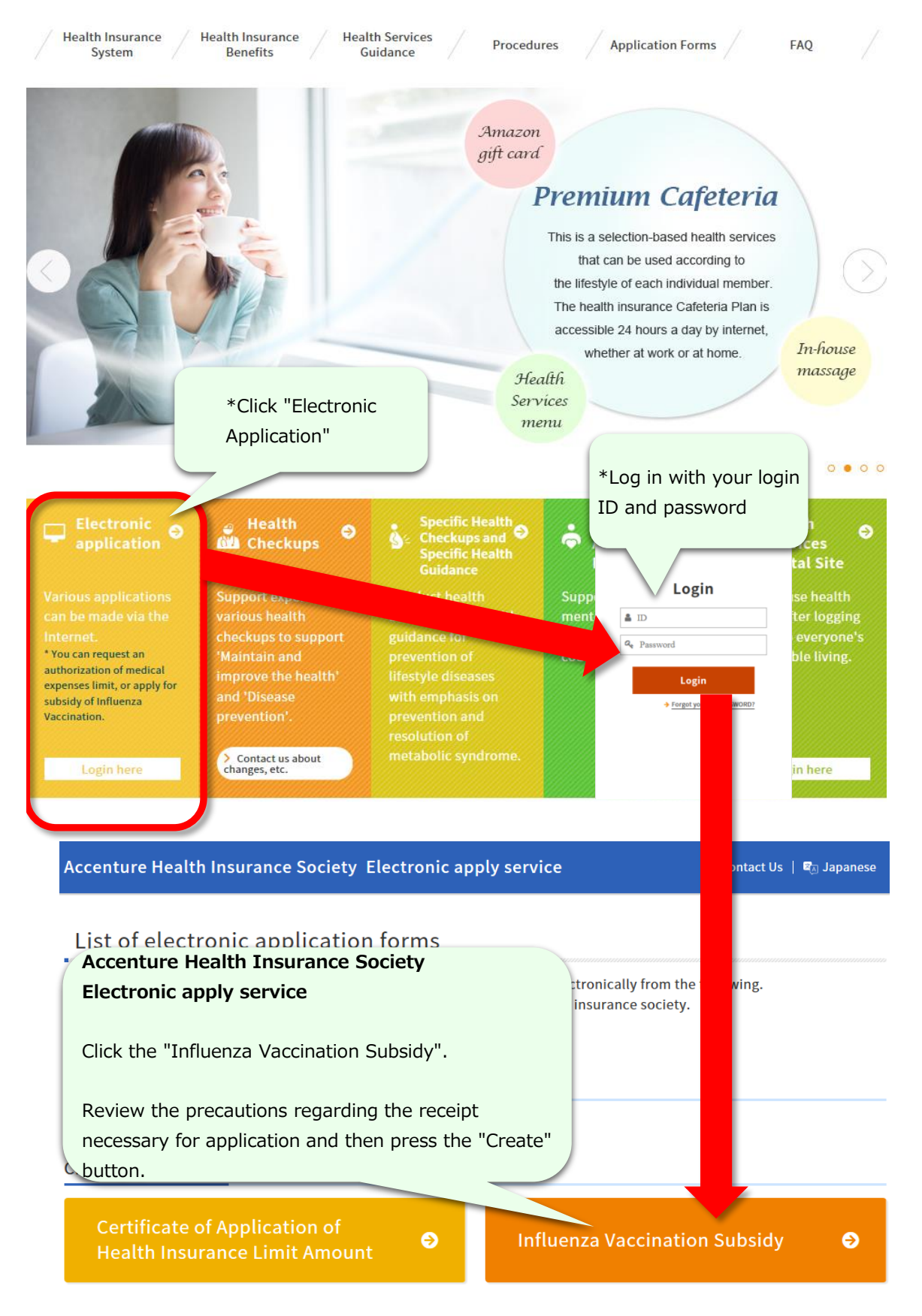

> Click here for other applications

🖂 Contact Us | 🖾 Japanese

## Influenza Vaccination Subsidy

- The annual payment is up to 4,000 pt per person.
- A receipt is required for payment. Please upload and apply.
- > How to upload receipt
- Up to 7 people can apply at the same time. If you need more than that, please apply separately.
- If there are any mistakes in the registration details, please ask the health insurance society to correct them.

Please fill out the following entry form and create application data.

If you want to send the application data to the health insurance society, click the "Apply" button. If you only want to create and send it later, click the "Save" button.

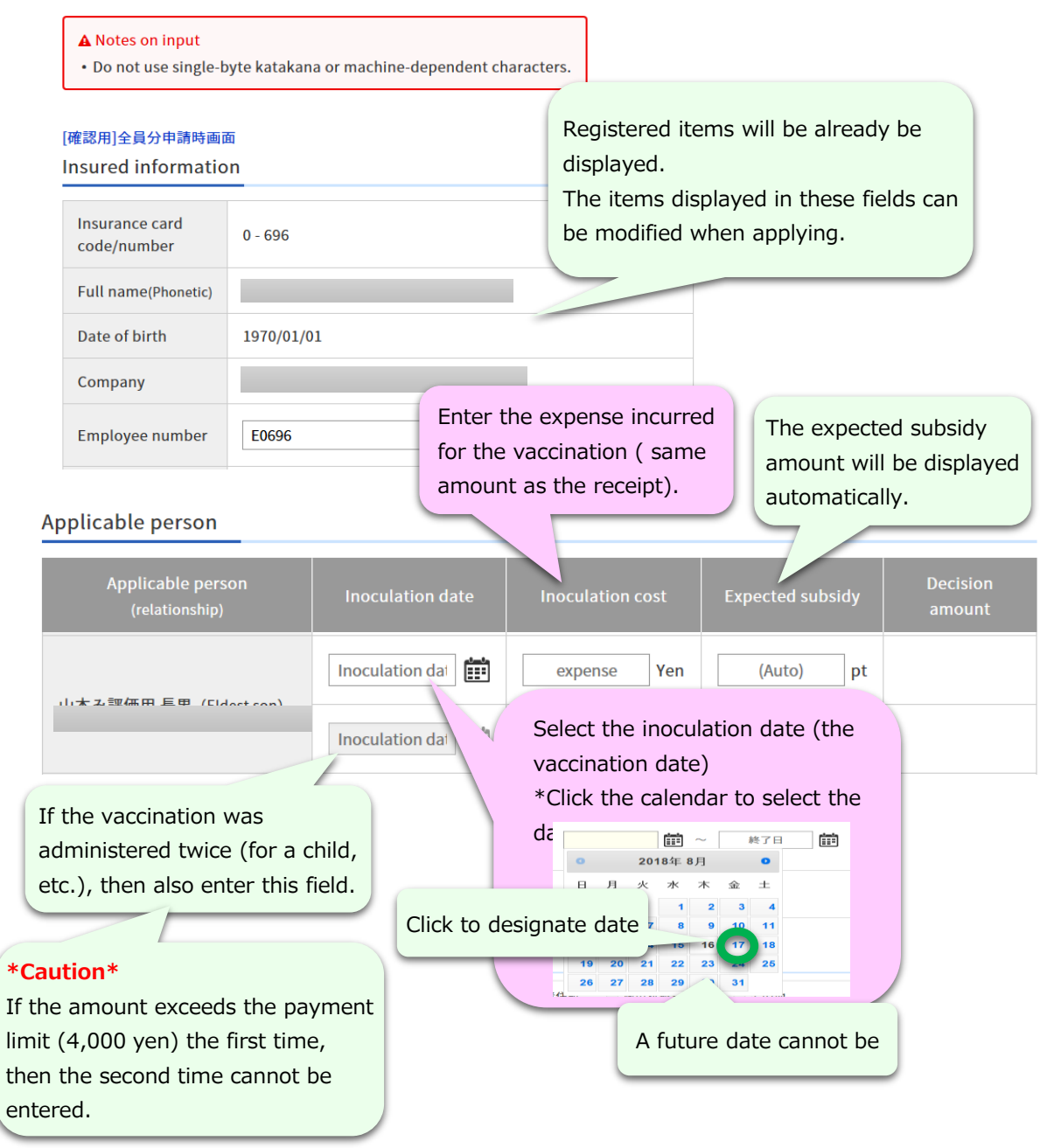

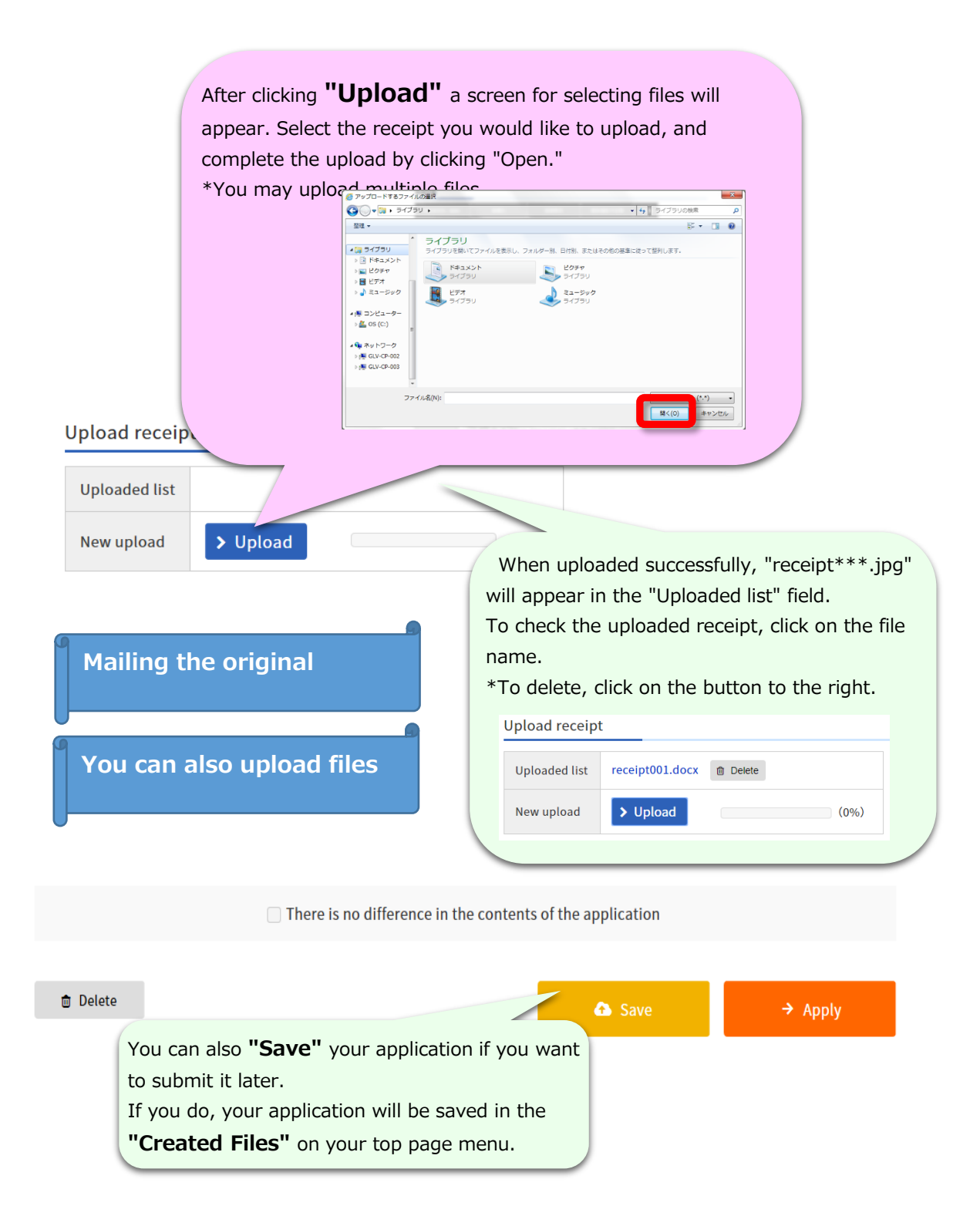